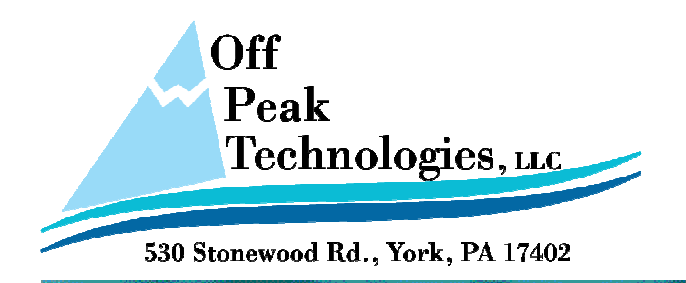

# Tech. Note

# TN527D

Communication settings between MicroLogix DF1 and PanelMaster

Revision 0.0, Nov. 2008

PanelMaster, PanelExpress and PM Designer

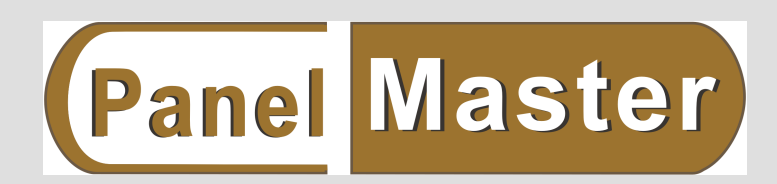

EIN #27-0381059

www.offpeak-solutions.com

Email: <u>ts@offpeak-solutions.com</u>

# Preface

This tech note introduces how to connect **AB MicroLogix Series DF1 RS232 CPU Port** with PanelMaster HMI.

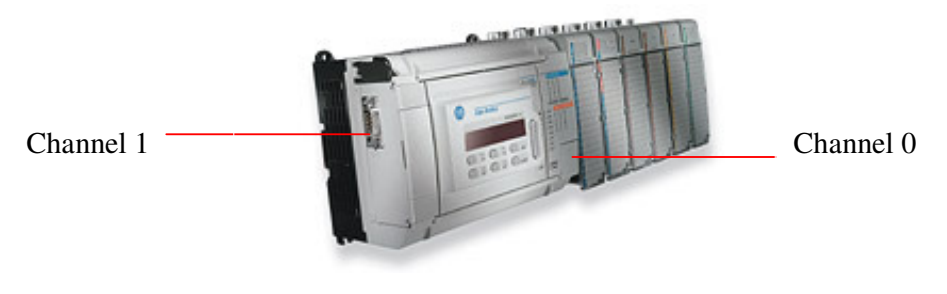

MicroLogix PLC

#### 1) PLC Parameter Setting:

(a) Executing Rockwell Software --- RSLinx tool to link with PLC(via DF1 RS232)

Step1: Connect with the program cable to Channel 0 and execute the "RSLinx" tool.

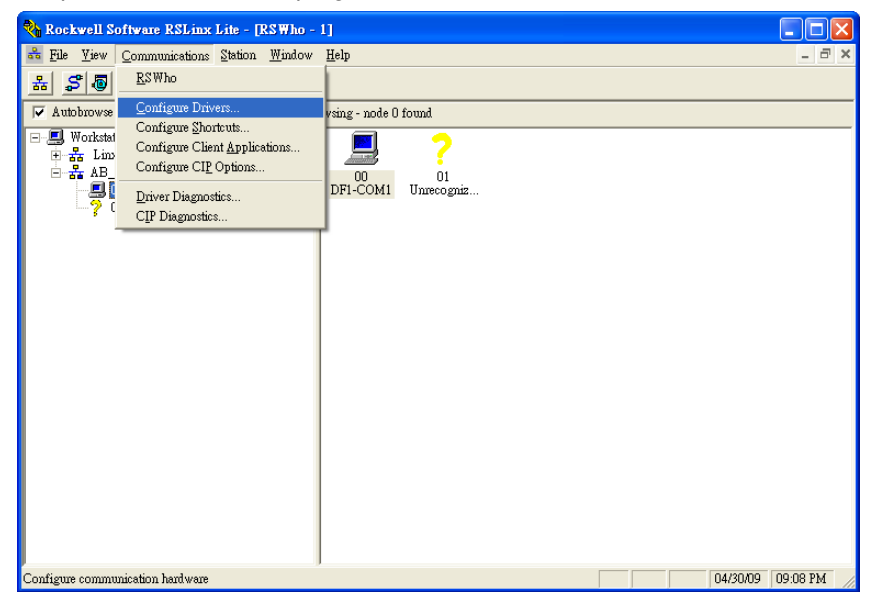

| 🗞 Rockwell Software RSLinx Lite - [RSWho - 1]                                                                                                    |          |
|----------------------------------------------------------------------------------------------------|----------|
| 👪 File View Communications Station <u>W</u> indow <u>H</u> elp                                                                                                    | _ 8 ×    |
| Image: Solution of the second second seco | -        |
| Configure Drivers:<br>Name and Description Status<br>AB_DFI-1 DH+Sts: 0 COM1: RUNNING<br>Configure Allen-Bradley DF1 Communications Device Startup                                                                                                    |          |
| Device Name: AB_DFI-1                                                                                                    |          |
| KSLinx 区<br>AutoConfiguration appears to have succeeded, however, RSLinx has failed to identify the devicel<br>面距                                                                                                    |          |
| For Help, press F1  For Help, press F1  Use Modern Dialer  Ok Cancel Delete Help                                                                                                    | 09:09 PM |

Step2: Executing the "Auto-Configure" function to link with Channel0 automatically.

| Driver=DF1 | <b>Full D</b> | uplex E | Error D | etection= | CRC. |
|------------|---------------|---------|---------|-----------|------|
|            |               |         |         |           |      |

| Channel Configuration                                                                                                    | × |
|----------------------------------------------------------------------------------------------------|---|
| General Channel 0 Channel 1                                                                                                    |   |
| Driver DFI Full Duplex Source ID<br>Baud 38.4K<br>Parity NONE                                                                                                    |   |
| Protocol Control<br>Control No Handshaking ACK Timeout (x20 ms) 50<br>Error Detection CRC V NAK Retries 3<br>Embedded Responses Auto Detect ENQ Retries 3<br>V Duplicate Packet Detect |   |
|                                                                                                    |   |

Step3: Setting the communication format (Standard: 19200; 8, None, 1/ node address:0);

- (b) When you wish to link with MicroLogix PLC, please follow below steps to create the devices that you want to link with.
- Step1: Executing the RSLogix 500 software and choose correct CPU type. With "OFFLINE" situation, move the mouse to the device and press right button of the mouse. Select the "New Window" to set the device range.

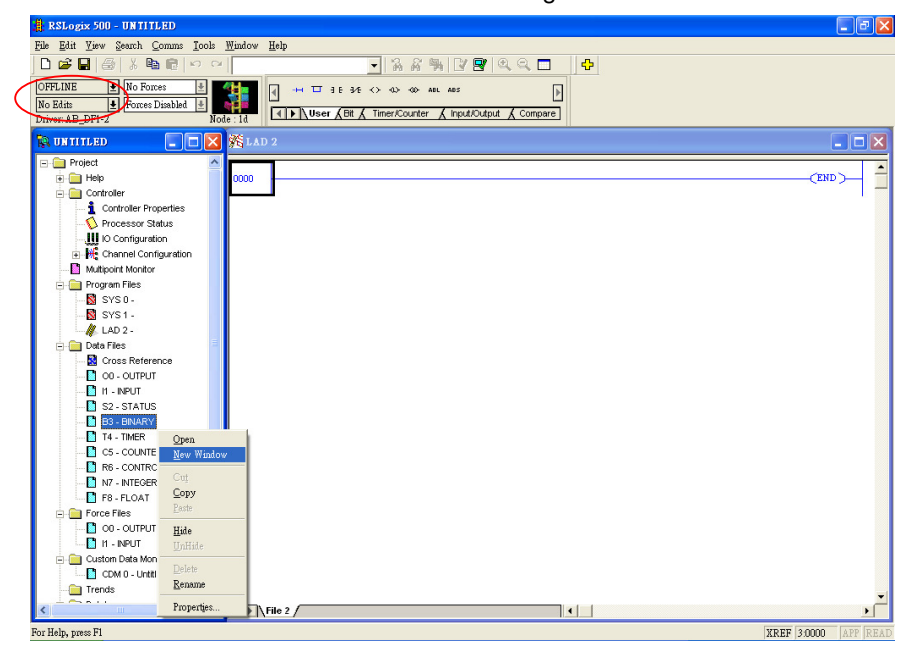

Step2: Select the "Propertise" option.

| RSLogix 500 - UNTITLED                                                                                                    |                | ΞX       |
|----------------------------------------------------------------------------------------------------|----------------|----------|
| Eile Edit Yiew Search Comms Iools Window Help                                                                                                    |                |          |
| □ ☞ ■ 毎 ※ 物 胞 !!!!!!!!!!!!!!!!!!!!!!!!!!!!!!!!!                                                                                                    |                |          |
| OFFLINE IN No Forces I Ale at the at the at |                |          |
| No Edits + Fourse Disabled +                                                                                                    |                |          |
| Driver: AB_DFI-2 Node: 1d Viser & Bit & Timer/Counter & Input/Output & Compare                                                                                                    |                |          |
| 🕼 UNTITLED 💶 🗖 🗙 🎉 LAD 2                                                                                                    |                |          |
|                                                                                                    |                |          |
| Help 0000                                                                                                    | (END)          | <u> </u> |
|                                                                                                    |                | _        |
| Controller Properties                                                                                                    |                |          |
|                                                                                                    |                |          |
| - 🛄 10 Configuration 🛛 🗮 Data File B3 (bin) BINARY                                                                                                    |                |          |
| Kennel Configuration                                                                                                    |                |          |
| Multipoint Monitor                                                                                                    |                |          |
| e in Program Files                                                                                                    |                |          |
|                                                                                                    |                |          |
| Sys1-                                                                                                    |                |          |
| // LAD 2-                                                                                                    |                |          |
| Bigging Data Files                                                                                                    |                |          |
| Cross Reference Symbol: Columns 16 -                                                                                                    |                |          |
| OO - OUTPUT Desc:                                                                                                    |                |          |
| H - INPUT B3 - Properties Usage Help                                                                                                    |                |          |
| S2 - STATUS                                                                                                    |                |          |
| I B - BINARY                                                                                                    |                |          |
|                                                                                                    |                |          |
|                                                                                                    |                |          |
|                                                                                                    |                |          |
|                                                                                                    |                |          |
|                                                                                                    |                |          |
|                                                                                                    |                |          |
|                                                                                                    |                |          |
| Custom Data Monitors                                                                                                    |                |          |
| CDM 0 - Unitied                                                                                                    |                |          |
| Trends                                                                                                    |                | _        |
|                                                                                                    |                | <b>1</b> |
|                                                                                                    |                |          |
| For Help, press F1                                                                                                    | XREF 0:0000 AP |          |

Step3: Change the "Last" device name from B3:0 to B3:255.

| 🌐 RSLogix 500 - UNTITLED                                  | 🔳 🖬 🔀                                            |
|-----------------------------------------------------------|--------------------------------------------------|
| File Edit View Search Comms Iools Window Help             |                                                  |
| □ 📁 🖬 🚳 🖇 🖻 🖻 🗠 🔍 💽 🗨 🔍                                   | Q, 🗖 🕴 💠                                         |
| OFFLINE 1 No Forces 1 1 1 1 1 1 1 1 1 1 1 1 1 1 1 1 1 1 1 |                                                  |
| No Edits 🛨 Forces Disabled 🕑                              |                                                  |
| Driver: AB_DF1-2 Node : 1d Node : 1d                      | _ compare ]                                      |
| 🖹 UNTITLED 📃 🗖 🗙 KLAD 2                                   |                                                  |
| E Project                                                 | Data File Bernarting                             |
| 0000                                                      | Data the Hopethes                                |
|                                                           | General                                          |
|                                                           | F1 2                                             |
| - III IO Configuration                                    | Pile: 3                                          |
| The Head Configuration                                    | Type: B                                          |
| Multipoint Monitor                                        | Name: BINARY                                     |
| 📄 🦳 Program Files                                         | Desc:                                            |
|                                                           | Filemente 1 Last P2/255                          |
|                                                           | Lichtofitis, I                                   |
| LAD 2 - 🔂 Data File B3 (bin) BINARY                       | Attributes                                       |
| Data Files                                                | C Debug                                          |
| B3:0 0 0 0 0 0 0 0 0 0 0 0 0 0                            | Skip When Deleting Unused Memory                 |
|                                                           |                                                  |
|                                                           | scope                                            |
| B3-BNARY                                                  | 🖲 Global                                         |
| B3:0/0 Radix                                              | C Local To File: LAD 2 -                         |
| C5 - COUNTER                                              |                                                  |
| R6 - CONTROL Desc                                         | Protection                                       |
| N7 - INTEGER                                              | ⊂ Consțant ⊂ <u>S</u> tatic <b>∈ <u>N</u>one</b> |
| F8 - FLOAT                                                | Memory Module                                    |
| 😑 🧰 Force Files 🔛                                         |                                                  |
| 00 - OUTPUT                                               | (種ル: 4X/円 3K/円(五) 3X.991                         |
| Custom Deta Manifera                                      |                                                  |
| CDM 0 - Lightland                                         |                                                  |
| Trends                                                    |                                                  |
|                                                           |                                                  |
|                                                           |                                                  |
| For Help, press F1                                        | XPEE 0.0000 APP PEAD                             |

Step: When you press "OK" button to return Propertise window, you will see the range is created from B3:0 to B3:255. Please remember to execute "Download..." function to write this range setting to PLC.

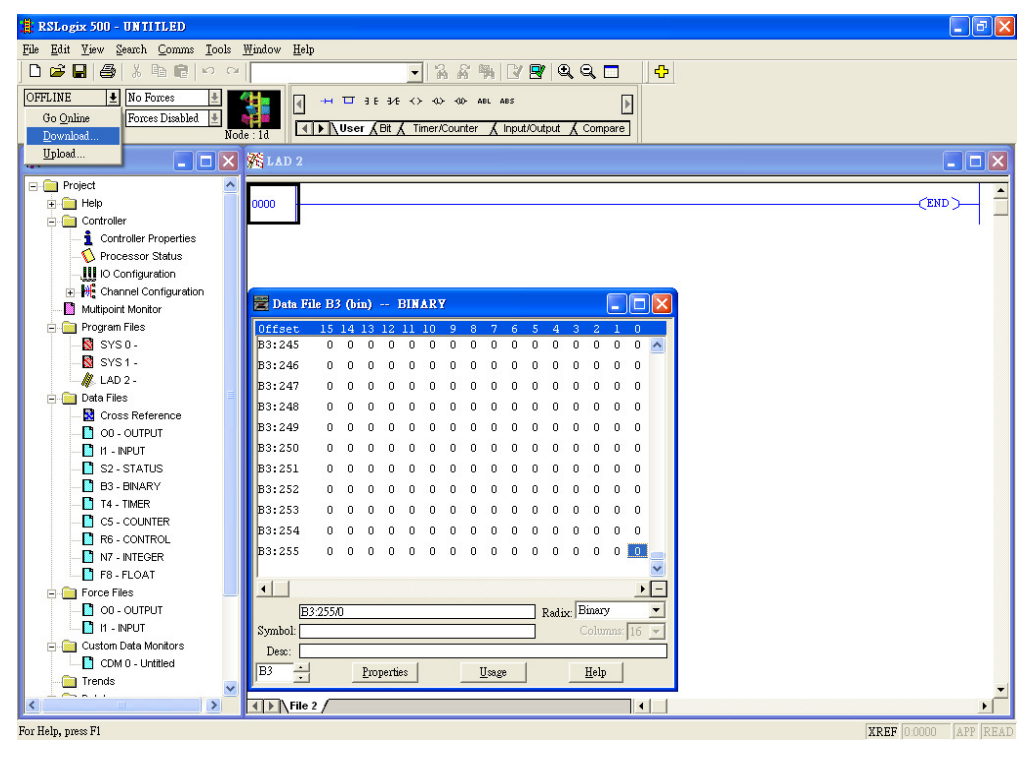

(c) Cable Diagram:

HMI Side

```
PLC Side
```

Email: ts@offpeak-solutions.com

| COM1 9-PIN N     | Male | Serial | Port 9-PIN Female |
|------------------|------|--------|-------------------|
| <b>PV-Series</b> |      | (      | DF1 RS232)        |
| RXD +            | 2    | <br>3  | TXD               |
| TXD -            | 3    | <br>2  | RXD               |
| GND              | 5    | <br>5  | SG                |
| RTS              | 7    | <br>7  | CTS               |
| CTS              | 8    | <br>8  | RTS               |

| HMI Side     |                                        |  |   | PLC Side          |  |
|--------------|----------------------------------------|--|---|-------------------|--|
| COM2 9-PIN F | DM2 9-PIN Female Serial Port 9-PIN Fem |  |   | Port 9-PIN Female |  |
| PV-Series    | 6                                      |  | ( | DF1 RS232)        |  |
| RXD +        | 2                                      |  | 3 | TXD               |  |
| TXD -        | 3                                      |  | 2 | RXD               |  |
| GND          | 5                                      |  | 5 | SG                |  |
| RTS          | 7                                      |  | 7 | CTS               |  |
| CTS          | 8                                      |  | 8 | RTS               |  |
|              |                                        |  |   |                   |  |

#### 2) HMI Setting:

Select [Direct Link [COM]] & [Device/Server : Allen Bradley  $\rightarrow$  MicroLogix 1000/1500]

| Link Properties   |                                                      | × |
|-------------------|------------------------------------------------------|---|
| General Paramet   | ter                                                  |   |
| Link Number:      | 1                                                    |   |
| Link Name:        | AB MicroLogix DF1                                    |   |
| Link Type:        | Direct Link (COM)                                    | J |
| Device/Server:    | Allen Bradley Micrologix 1000/1500                   | - |
| Link Port:        | COM1 (AB MicroLogix DF1 )                            |   |
|                   |                                                      |   |
| Record comn       | nunication status in operation log                   |   |
| The duration of s | showing a communication error message: 5 💌 second(s) |   |
|                   | OK Cancel Help                                       |   |

Set the linking parameter same like PLC software setting.

| Link Properties                                                                  |                                                                                                    | ×    |
|----------------------------------------------------------------------------------|----------------------------------------------------------------------------------------------------|------|
| General Parameter                                                                |                                                                                                    |      |
| Transmission<br>Baud Rate: 38400<br>Data Bits: 8<br>Parity: None<br>Stop Bits: 1 | Others<br>Panel Address: 0 *<br>PLC Address: 1 *<br>Timeout Time: 0 * (x 0.1 Sec.)<br>Command Delay: 0 * (x 0.1 Sec.)<br>Retry Count: 0 * |      |
|                                                                                  | OK Cancel                                                                                                    | Help |

### 3) PLC Address

EIN #27-0381059

#### Bit Devices:

| it Device (Mic | rologix 1000/1500)             | ×                |
|----------------|--------------------------------|------------------|
| Bit Device     | Address Range                  | Block Address C( |
| O:e.s/b        | e: 0~9; s: 0~255; b: 0~15      | N/A              |
| l:e.s/b        | e: 0~9; s: 0~255; b: 0~15      | N/A              |
| Sf:n/b         | n: 0~65; f: 2; b: 0~15         | b=0              |
| Bf:n/b         | n: 0~255; f: 3, 9~255; b: 0~15 | b=0              |
| Tf:n/b         | n: 0~255; f: 4, 9~255; b: 0~15 | b=0              |
| Tf:n.PRE/b     | n: 0~255; f: 4, 9~255; b: 0~15 | b=0              |
| Tf:n.ACC/b     | n: 0~255; f: 4, 9~255; b: 0~15 | b=0              |
| Tf:n/EN        | n: 0~255; f: 4, 9~255          | N/A              |
| Tf:n/TT        | n: 0~255; f: 4, 9~255          | N/A              |
| Tf:n/DN        | n: 0~255; f: 4, 9~255          | N/A              |
| Cf:n/b         | n: 0~255; f: 5, 9~255; b: 0~15 | b=0              |
| Cf:n.PRE/b     | n: 0~255; f: 5, 9~255; b: 0~15 | b=0              |
| Cf:n.ACC/b     | n: 0~255; f: 5, 9~255; b: 0~15 | b=0              |
| Cf:n/CU        | n: 0~255; f: 5, 9~255          | N/A              |
| Cf:n/CD        | n: 0~255; f: 5, 9~255          | N/A              |
| Cf:n/DN        | n: 0~255; f: 5, 9~255          | N/A              |
| Cf:n/OV        | n: 0~255; f: 5, 9~255          | N/A              |
| Cf:n/UN        | n: 0~255; f: 5, 9~255          | N/A              |
| Cf:n/UA        | n: 0~255; f: 5, 9~255          | N/A              |
| Rf:n/b         | n: 0~255; f: 6, 9~255; b: 0~15 | b=0              |
| Rf:n.LEN/b     | n: 0~255; f: 6, 9~255; b: 0~15 | b=0              |
| Rf:n.POS/b     | n: 0~255; f: 6, 9~255; b: 0~15 | b=0              |
| Rf:n/EN        | n: 0~255; f: 6, 9~255          | N/A              |
| Rf:n/DN        | n: 0~255; f: 6, 9~255          | N/A              |
| Rf:n/ER        | n: 0~255; f: 6, 9~255          | N/A              |
| Rf:n/UL        | n: 0~255; f: 6, 9~255          | N/A              |
| Bf:n/IN        | n: 0~255; f: 6, 9~255          | N/A              |
| Rf:n/FD        | n: 0~255; f: 6, 9~255          | N/A              |
| Nf:n/b         | n: 0~255; f: 7, 9~255; b: 0~15 | b=0 🔽            |
| •              |                                |                  |
|                | Close                          |                  |

## Word Devices:

| Vord Device (M | icrologix 1000/1500)  |      |         | × |
|----------------|-----------------------|------|---------|---|
| Word Device    | Address Range         | Size | Comment |   |
| O:e.s          | e: 0~9; s: 0~255      | Word |         |   |
| l:e.s          | e: 0~9; s: 0~255      | Word |         |   |
| Sf:n           | n: 0~65; f: 2         | Word |         |   |
| Bf:n           | n: 0~255; f: 3, 9~255 | Word |         |   |
| Tf:n           | n: 0~255; f: 4, 9~255 | Word |         |   |
| Tf:n.PRE       | n: 0~255; f: 4, 9~255 | Word |         |   |
| Tf:n.ACC       | n: 0~255; f: 4, 9~255 | Word |         |   |
| Cf:n           | n: 0~255; f: 5, 9~255 | Word |         |   |
| Cf:n.PRE       | n: 0~255; f: 5, 9~255 | Word |         |   |
| Cf:n.ACC       | n: 0~255; f: 5, 9~255 | Word |         |   |
| Bf:n           | n: 0~255; f: 6, 9~255 | Word |         |   |
| Rf:n.LEN       | n: 0~255; f: 6, 9~255 | Word |         |   |
| Rf:n.POS       | n: 0~255; f: 6, 9~255 | Word |         |   |
| Nf:n           | n: 0~255; f: 7, 9~255 | Word |         |   |
| Ff:n           | n: 0~255; f: 8, 9~255 | Word |         |   |
| Af:n           | n: 0~255; f: 9~255    | Word |         |   |
|                |                       |      |         |   |
|                |                       |      |         |   |
| I              |                       |      |         |   |
|                | Close                 |      |         |   |

Technical Support Information: OffPeak Technologies LLC ts@offpeak-solutions.com www.offpeak-solutions.com 717-891-0971